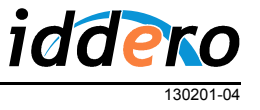

# INTRODUCCIÓN

Esta nota de aplicación describe cómo configurar videoporteros IP de Robin Telecom Development para su utilización junto con paneles táctiles Iddero equipados con función videoportero.

La información contenida en este documento es únicamente de carácter orientativo. Para más detalles, o para una configuración avanzada del videoportero, consulte la documentación proporcionada por el fabricante.

### COMPATIBILIDAD

Se soportan los videoporteros Robin Compact SIP y Robin SmartView SIP con versión de firmware 1.0.0-2713 o posterior.

Para obtener más información sobre los videoporteros IP de Robin Telecom Development, por favor consulte la web del fabricante (www.robin.nl/en).

### CONFIGURACIÓN

La configuración del videoportero requiere los siguientes pasos básicos:

- 1. Configuración de red
- 2. Configuración de llamadas / pulsadores
- 3. Configuración de la función abrepuertas
- 4. Ajustes de audio

Se recomienda realizar este proceso partiendo de la configuración de fábrica del videoportero.

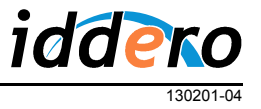

1. Configuración de red

Por defecto, los videoporteros Robin Compact SIP / SmartView SIP están configurados para obtener una dirección IP de forma dinámica, usando el protocolo DHCP. Deberá modificar la configuración de red y asignar una dirección IP estática. Para ello, acceda al interfaz web de configuración del videoportero a través de un navegador web estándar, y siga los siguientes pasos:

- Acceda al menú Network → Settings
- Deshabilite el modo DHCP (seleccione "Configuration method: Manual")
- Introduzca una dirección IP y una máscara de subred en los campos "IP address" y "Netmask".
- Haga click sobre el botón "Apply settings".

Asegúrese de que la dirección IP asignada al videoportero es accesible desde el panel táctil Iddero. Para ello, ambos equipos deben estar en la misma **subred TCP/IP**. Por ejemplo, si la dirección IP del panel táctil es 192.168.0.200, con máscara de subred 255.255.255.0 (valores por defecto), asigne al videoportero una dirección IP en el rango 192.168.0.x (por ejemplo, 192.168.0.231) y configure la máscara de subred como 255.255.255.0.

Para más información sobre cómo consultar y modificar la configuración TCP/IP actual del panel táctil Iddero, por favor consulte el manual del producto.

| RJBIN                                                     | Robin Compact SV             | version 1.0.0-2713<br>Logged in as 'admin' (logout) |  |
|-----------------------------------------------------------|------------------------------|-----------------------------------------------------|--|
| Telephony Audio Video Netw<br>Status Settings HTTP Mail N | ork System<br>AT             |                                                     |  |
| Configuration                                             |                              |                                                     |  |
| Configuration method                                      | Manual 💌                     |                                                     |  |
| IP address                                                | 192.168.0.231                |                                                     |  |
| Netmask                                                   | 255.255.255.0                |                                                     |  |
| Default gateway                                           | 192.168.0.100                |                                                     |  |
| Primary name server                                       | 80.58.61.250                 |                                                     |  |
| Secondary name serve                                      | er 80.58.61.254              |                                                     |  |
| Status                                                    | Ok, network settings applied |                                                     |  |
| Apply settings                                            |                              |                                                     |  |
| Settings                                                  |                              |                                                     |  |
| <ul> <li>IP Address</li> <li>19</li> </ul>                | 2.168.0.107                  |                                                     |  |
| Netmask 25                                                | 255.255.2                    |                                                     |  |
| Default gateway 19                                        | 2.168.0.100                  |                                                     |  |
| © Copyright 2009-2012 Robin Telecom                       |                              |                                                     |  |

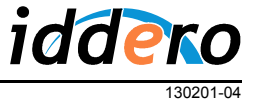

#### 2. Configuración de llamadas / pulsadores

Configure a continuación la función de llamada para cada pulsador del videoportero.

En primer lugar, debe configurar el destino de la llamada:

- Acceda al menú Telephony → Phonebook
- En la sección "Phonebook" añada una nueva entrada (botón "Add Entry"). Se mostrará una nueva página para editar la configuración de la entrada.
- Introduzca un nombre descriptivo en el campo "Description" (por ejemplo, "HC2")
- Introduzca la dirección SIP del panel táctil Iddero en el campo "Number". La dirección SIP tiene el formato siguiente (reemplace <direccion\_ip> por la dirección IP del panel táctil Iddero):

#### hc2@<direccion\_ip>

- Deje el resto de parámetros a sus valores por defecto.
- Haga click sobre el botón "Apply settings".

A continuación, debe asociar el destino que acaba de configurar al pulsador del videoportero:

- Acceda al menú Telephony → Call settings
- En la sección "Call priority", seleccione el destino que acaba de configurar (por ejemplo, "HC2"), en el desplegable "First".

Repita este proceso si desea configurar pulsadores adicionales.

| ROBIN Robin Compact SV                                                                                                    | version 1.0.0-2713<br>Logged in as 'admin' (logout) |
|----------------------------------------------------------------------------------------------------|-----------------------------------------------------|
| Telephony Audio Video Network System<br>SIP Phonebook Call settings Call log Control                                                      |                                                     |
| Phonebook     Add Entry      Delete all Phonebook     Description     Number     Profile     Allow register     HC2     hc2@192.168.0.200 | r » 🗶                                               |
| Apply settings Profiles Add Entry                                                                                                    |                                                     |
| The Tel profiles is currently empty                                                                                                    |                                                     |

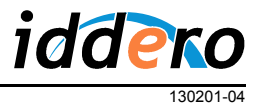

| RJBIN                                                                                                    | Robin Compact SV                                                                             | version 1.0.0-2713<br>Logged in as 'admin' (logout) |
|----------------------------------------------------------------------------------------------------|----------------------------------------------------------------------------------------------|-----------------------------------------------------|
| <b>elephony</b> Audio Video Netw<br>IP Phonebook Call settings                                                                                               | vork System<br>Call log Control                                                              |                                                     |
| Call priority  First HC2  Second  Third  Schedule Add Timeslot The Timeslots is currently                                                                    | empty                                                                                        |                                                     |
| <ul> <li>Auto answer</li> <li>Auto answer delay</li> <li>No answer timeout</li> <li>Max jitter delay</li> <li>Call status</li> <li>Apply settings</li> </ul> | <ul> <li>seconds</li> <li>seconds</li> <li>seconds</li> <li>samples</li> <li>idle</li> </ul> |                                                     |
|                                                                                                    | © Copyright 2009-2012 Robin Telecc                                                           | om                                                  |

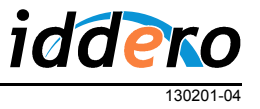

### 3. Configuración de la función abrepuertas

Los videoporteros Robin permiten la apertura de puertas por comandos HTTP o por SIP (DMTF). En el primer caso (HTTP), se puede abrir la puerta desde el panel táctil Iddero sin necesidad de que haya una llamada entrante. En el segundo caso (SIP DTMF), la función abrepuertas sólo puede activarse mientras haya una llamada en curso.

Si decide utilizar el abrepuertas a través de HTTP, no necesita ninguna configuración especial.

Si decide utilizar el abrepuertas a través de SIP (DTMF), necesitará configurar el código de apertura en el videoportero:

- Acceda al menú System → Switch
- En la sección "Settings", campo "To open", introduzca un código numérico de apertura. Se recomienda utilizar códigos cortos, de uno o dos dígitos; por ejemplo, "00". En el panel táctil Iddero deberá configurar este mismo código.
- Haga click sobre el botón "Apply settings"

| RJBIN                                                           | Robin Compact SV                         | version 1.0.0-2713<br>Logged in as 'admin' (logout) |
|-----------------------------------------------------------------|------------------------------------------|-----------------------------------------------------|
| Telephony Audio Video Network<br>Device Clock Events Security S | System<br>oftware Switch Info Debug Logs |                                                     |
| Control                                                         |                                          |                                                     |
| State Close                                                     |                                          |                                                     |
| Close Close                                                     |                                          |                                                     |
| Open Open                                                       |                                          |                                                     |
| Pulse Pulse                                                     |                                          |                                                     |
| Settings                                                        |                                          |                                                     |
| To open                                                         | 00                                       |                                                     |
| To keep open                                                    | 90                                       |                                                     |
| To close                                                        | 91                                       |                                                     |
| Pulse time                                                      | 4                                        |                                                     |
| Play sound                                                      |                                          |                                                     |
| Hangup after opening                                            |                                          |                                                     |
| Label for 'pulse' action                                        | Pulse                                    |                                                     |
| Label for 'on' action                                           | Open                                     |                                                     |
| Label for 'off' action                                          | Close                                    |                                                     |
| Apply settings                                                  |                                          |                                                     |
|                                                                 | © Copyright 2009-2012 Robin Telecor      |                                                     |

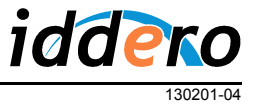

## 4. Ajustes de audio

Finalmente debe ajustar los parámetros de audio. Aunque estos ajustes dependen de las características concretas de cada instalación, se recomienda partir de los siguientes valores:

- Menú Audio  $\rightarrow$  Mixer
  - o "Speaker volume": 100
  - "Microphone sensitivity": 40
- Menú Audio  $\rightarrow$  Advanced
  - Verifique que las opciones "Echo canceler" y "Denoise" están activadas

| ROBIN Robin Compact SV                                           | version 1.0.0-2713<br>Logged in as 'admin' (logout) |
|------------------------------------------------------------------|-----------------------------------------------------|
| Telephony Audio Video Network System                             |                                                     |
| Speaker volume     Microphone sensitivity     Generate test tone |                                                     |
| © Copyright 2009-2012 Robin 1                                    | Felecom                                             |

|                                   | Robin Compact SV                | version 1.0.0-2803<br>Logged in as 'admin' (logout) |
|-----------------------------------|---------------------------------|-----------------------------------------------------|
| Telephony Audio Video             | Network System                  |                                                     |
| Mixer Advanced                    |                                 |                                                     |
| Microphone                        |                                 |                                                     |
| <ul> <li>Echo canceler</li> </ul> |                                 |                                                     |
| Denoise                           |                                 |                                                     |
|                                   |                                 | J                                                   |
|                                   | © Copyright 2009-2012 Robin Tel | ecom                                                |